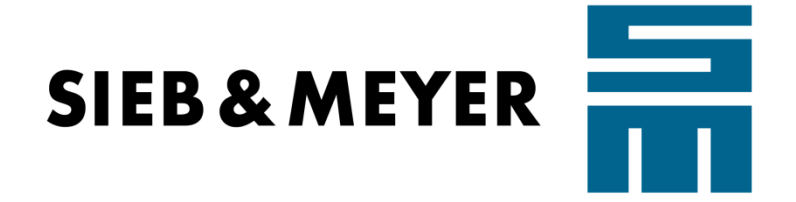

# Projekt: PR\_0002\_27\_Ethernet/IP

Title:

SD3-Ethernet/IP-Example

Version: V1.1

Lüneburg, 13. März 2019

|                       | Erstelldatum<br>13.03.2019 | Letzte Änderung<br>13.03.19 | Erstellt von<br>HP             | Reversion<br>V1.1 |
|-----------------------|----------------------------|-----------------------------|--------------------------------|-------------------|
|                       | Projekt: <b>PR_0002_2</b>  | 7_Ethernet/IP ⊺             | itel : SD3-Ethernet/IP-Example |                   |
| Kapitel : Ethernet/IP |                            |                             |                                |                   |

### Summery

| 1. Ethernet/IP |                                           |   |
|----------------|-------------------------------------------|---|
| 1.1.           | Activating the Ethernet/IP PlugIn         | 3 |
| 1.2.           | Parameter Setup                           | 3 |
| 1.3.           | Interfacing to Ethernet/IP                | 4 |
| 1.3.1.         | Creating own class and assembly instances | 4 |
| 1.4.           | Ethernet/IP explorer example              | 6 |
| 1.5.           | The ,GDS' File                            | 7 |

|                       | Erstelldatum<br>13.03.2019 | Letzte Änderung<br>13.03.19 | Erstellt von<br>HP             | Reversion<br>V1.1 |
|-----------------------|----------------------------|-----------------------------|--------------------------------|-------------------|
|                       | Projekt: <b>PR_0002_2</b>  | 7_Ethernet/IP T             | itel : SD3-Ethernet/IP-Example |                   |
| Kapitel : Ethernet/IP |                            |                             |                                |                   |

## 1. Ethernet/IP

The SIEB & MEYER AG drive system SD3 supports Ethernet/IP communication on standard ethernet networking. The Ethernet/IP device driver is running in Linux user space thread. There is no hard realtime available.

The functionality is implemented in a plugIn module named 'CEthernetIP'.

## 1.1. Activating the Ethernet/IP PlugIn

The ,Ethernet/IP'-plugIn have to be added to your configuration by editing the configuration file.

#### Enter edit menu.

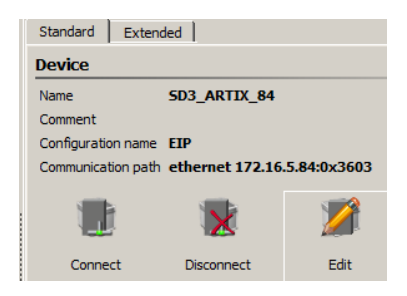

Add 'CEthernetIP' plugin from device.

| Plugins                   |                     |          |  |  |
|---------------------------|---------------------|----------|--|--|
| 📲 Add 🛛 📲 Add from device | \mu Add user plugin | 🔀 Remove |  |  |
| Name                      | Priority            | Version  |  |  |
| 1 🚢 CDevCTRL              | 80                  | 1.0      |  |  |
| 2 🚢 CEthernetIP           | 5                   | 1.0      |  |  |

Write configuration to drive.

### 1.2. Parameter Setup

If you want to use the ,*CEthernetIP*'-plugIn, you have to activate it and set the necessary parameters in parameter file.

First you have to select the right device. '*eth0*' activates the integrated ethernet port. '*eth1*' the ethernet port on the option module '*036310047A3*' or '*036310048A4*'.

| 🛐 InitialisationParams                                                                                                    |   |     |         |               |                                            | _ |
|----------------------------------------------------------------------------------------------------|---|-----|---------|---------------|--------------------------------------------|---|
| <filter></filter>                                                                                                    | Ø | +   | •       | •             | [InitialisationParams - Drive] Ethernet-IP |   |
| Name                                                                                                    |   | Eth | ernet-  | IP            |                                            |   |
| AnalogInput     AnalogOutput     Option-A     Option-B     VoltageFrequencyControl     Study KOLLMORGEN_AKM2     Ethernet-IP     DeviceControl |   | E   | thernet | t-IP<br>EVICE | eth0                                       |   |

|                       | Erstelldatum<br>13.03.2019  | Letzte Änderung<br>13.03.19 | Erstellt von<br>HP            | Reversion<br>V1.1 |
|-----------------------|-----------------------------|-----------------------------|-------------------------------|-------------------|
|                       | Projekt: <b>PR_0002_2</b> 2 | 7_Ethernet/IP Ti            | tel : SD3-Ethernet/IP-Example |                   |
| Kapitel : Ethernet/IP |                             |                             |                               |                   |

The network settings for 'eth0' are already done in the ,DRIVEMASTER-3' network settings menu.

If you use the 'eth1' device additional settings have to be done.

| *InitialisationParams |                  |                                  |
|-----------------------|------------------|----------------------------------|
| <filter></filter>     | (Initialis       | ationParams - Drive] Ethernet-IP |
| Name                  | Ethernet-IP      |                                  |
| OutputStage           | *Ethernet-IP     |                                  |
| Control               |                  |                                  |
| Digital-Encoder-1     |                  | ath1                             |
| Digital-Encoder-2     | LIP_DEVICE       |                                  |
|                       | EIP_MODE         | configure from device            |
| DigitalOutput         | EIP IP           | 0.0.0.0                          |
| AnalogInput           | _                |                                  |
| 🚇 AnalogOutput        | EIP_MASK         | 255.255.0.0                      |
| Option-A              | EIP_NAMESERVER   | 0.0.0.0                          |
| Option-B              |                  |                                  |
|                       | EIP_NAPIESERVERZ | 0.0.0                            |
| KOLLMORGEN AKM2       | EIP_DOMAIN       | siebmeyer.org                    |
| Ethernet-IP           | EIP GATEWAY      | 0.0.0.0                          |
| DeviceControl         |                  |                                  |

After setting the parameters you have to download the configuration and restart the software.

### 1.3. Interfacing to Ethernet/IP

The PLC interfaces to the drive by reading and writing data objects. Therefor the custom software has to publish class and assembly instances. The information about the published instances will be stored in an XML-file.

The file will be created automatically while creating a new object dictionary. The default filename is *'EthernetIP\_Configuration.xml*'. You should add this file to the configuration file list.

#### 1.3.1. Creating own class and assembly instances

The PLC interfaces to the drive by reading and writing data objects. Therefore the custom software has to write some code in the custom plugin. You can use the '**CEthernetIP\_Example**' plugin to see how it works. This example defines

- an input assembly, 16 bytes, instance id 101
- an output assembly, 16 bytes, instance id 102
- an config assembly, 16 bytes, instance id 103
- an parameter class instance, 16 bytes, class id 116, instance id 1
- and an result class instance, 16 bytes, class id 117, instance id 1

#### Look at the 'writeObjectDictionary' function.

else if(aBlockName == cACTUAL)
{

<sup>//--</sup> try to get Ethernet/IP plugIn

|                       | Erstelldatum<br>13.03.2019 | Letzte Änderung<br>13.03.19 | Erstellt von<br>HP            | Reversion<br>V1.1 |
|-----------------------|----------------------------|-----------------------------|-------------------------------|-------------------|
|                       | Projekt: <b>PR_0002_2</b>  | 7_Ethernet/IP Ti            | tel : SD3-Ethernet/IP-Example |                   |
| Kapitel : Ethernet/IP |                            |                             |                               |                   |

piCEthernetIP = (CEthernetIP \*)piCModuleLoader->getPlugInHandle("CEthernetIP");

... creating your shared memory objects

//-- write Ethernet-IP configuration if(piCEthernetIP != NULL) writeEthernetIP\_Configuration();

}

The function "will build up some EthernetIP class instances form the shared memory objects. The used functions will know the data types of the shared memory objects. For 'structure' types build an byte array overlay for the published structures.

See '*writeEthernetIP\_Configuration()*' as an example.

The used object ids like '*eParamsAll*' are defined by the programmer while creating a new object dictionary.

NT::u32 CEthernetIP\_Example::writeEthernetIP\_Configuration() { NT::u32 result = DERR::eERR\_None; int ClassId = CEthernetIP::cBaseClass; InstanceIndex; int //-- create classes ---//-- parameter array -----//-- create class piCEthernetIP->appendClass(ClassId, "MY\_PARAMS"); //-- create instance InstanceIndex = piCEthernetIP->appendInstance(ClassId); //-- add attributes piCEthernetIP->appendAttribute(ClassId, InstanceIndex, eParamsAll, 0, 0); ClassId++; //-- results ------//-- create class piCEthernetIP->appendClass(ClassId, "MY\_RESULTS"); //-- create instance InstanceIndex = piCEthernetIP->appendInstance(ClassId); //-- add attributes piCEthernetIP->appendAttribute(ClassId, InstanceIndex, eResultsAll, 0, 0); ClassId++: //-- create assembly instances -----//-- create class piCEthernetIP->appendClass(CEthernetIP::cAssemblyClass, "assembly"); //-- create instance, Target to Host InstanceIndex = piCEthernetIP->appendInstance(CEthernetIP::cAssemblyClass, 101); //-- add attribute piCEthernetIP->appendAttribute(CEthernetIP::cAssemblyClass, InstanceIndex, eOPDO\_all, 0, 0);

|                                                                           | Erstelldatum<br>13.03.2019                        | Letzte Änderung<br>13.03.19                              | Erstellt von<br>HP                        | Reversion<br>V1.1 |
|---------------------------------------------------------------------------|---------------------------------------------------|----------------------------------------------------------|-------------------------------------------|-------------------|
|                                                                           | Projekt: <b>PR_0002_2</b>                         | <b>7_Ethernet/IP</b> Ti                                  | tel : SD3-Ethernet/IP-Example             |                   |
| Kapitel : Ethernet/IP                                                     |                                                   |                                                          |                                           |                   |
|                                                                           |                                                   |                                                          |                                           |                   |
| // create instance, Host to                                               | Target                                            |                                                          |                                           |                   |
| InstanceIndex = piCEthern<br>// add attribute<br>piCEthernetIP->appendAtt | etIP->appendInstance(C<br>ribute(CEthernetIP::cAs | <pre>SethernetIP::cAssembly semblyClass, Instancel</pre> | yClass, 102);<br>Index, eIPDO all. 0, 0): |                   |

| // create instance, Host to Target<br>InstanceIndex = piCEthernetIP->appendInstance(CEthernetIP::cAssemblyClass, 103);<br>// add attribute<br>piCEthernetIP->appendAttribute(CEthernetIP::cAssemblyClass, InstanceIndex, eConfigAll, 0, 0); |
|----------------------------------------------------------------------------------------------------|
| // activate assembly<br>piCEthernetIP->setActiveAssemblyInstances(101, 102, 103);                                                                                                    |

| // save file |  |
|--------------|--|
|--------------|--|

piCEthernetIP->saveToFile();

|   | return | result; |
|---|--------|---------|
| } |        |         |

## 1.4. Ethernet/IP explorer example

For first steps you can download an Ethernet/IP-explorer from 'SOURCEFORGE'.

https://sourceforge.net/projects/enipexplorer/

Select the 'Functions/Open Interface' menu and enter your IP-address ('172.16.10.133' for this example).

| Ethe    | rnet/IP Exp | olorer  |        |     |  |  |  |  |  |
|---------|-------------|---------|--------|-----|--|--|--|--|--|
| File    | Functions   | Options | Help   |     |  |  |  |  |  |
| Devices | Local Inter | rface   |        | × – |  |  |  |  |  |
|         |             |         |        |     |  |  |  |  |  |
|         | IP address  |         |        |     |  |  |  |  |  |
|         | 172.16      | •       | [      |     |  |  |  |  |  |
|         |             | . 1     |        |     |  |  |  |  |  |
|         | 0           | ĸ       | Cancel | l   |  |  |  |  |  |
|         |             |         |        |     |  |  |  |  |  |
|         |             |         |        |     |  |  |  |  |  |

Now you should see your drive.

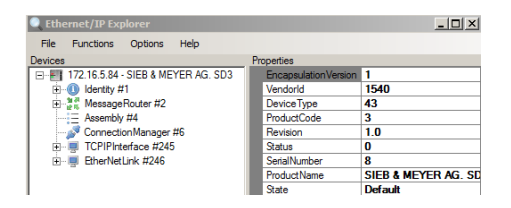

Select the 'Assembly #4' tag in the selection tree.

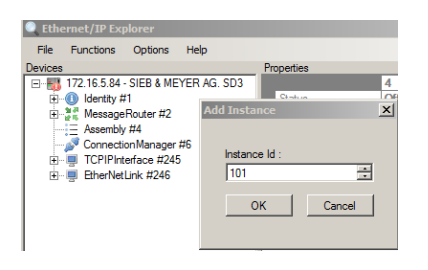

|                       | Erstelldatum<br>13.03.2019 | Letzte Änderung<br>13.03.19 | Erstellt von<br>HP              | Reversion<br>V1.1 |
|-----------------------|----------------------------|-----------------------------|---------------------------------|-------------------|
|                       | Projekt: <b>PR_0002_2</b>  | 7_Ethernet/IP               | Titel : SD3-Ethernet/IP-Example |                   |
| Kapitel : Ethernet/IP |                            |                             |                                 |                   |

Select the 'Functions/Add Instance' menu and add your assembly instances 101 to 103.

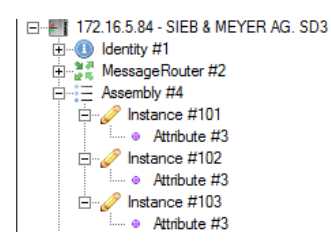

Select the 'Functions/Implicit Messaging ' menu.

Select the 'Assembly #4, Instance #101, Attribute #3' and move it with left mouse key pressed to the right 'input' window.

Select the 'Assembly #4, Instance #102, Attribute #3' and move it with left mouse key pressed to the middle 'output window.

Select the 'Assembly #4, Instance #103, Attribute #3' and move it with left mouse key pressed to the left 'configuration' window.

| Implicit Messaging with | h 17 | <b>72.16.5.8</b> 4            | I - SIEB & ME | EYEI | R A                           | G. SD3                   |              |                              |                          | _ 🗆          | x |
|-------------------------|------|-------------------------------|---------------|------|-------------------------------|--------------------------|--------------|------------------------------|--------------------------|--------------|---|
| □ ldentity #1           |      | Configuration<br>Node 4.103.3 |               | 5    | Output (0->T)<br>Node 4.102.3 |                          |              | Input (T->0)<br>Node 4.101.3 |                          |              |   |
| Instance #1             |      | ld<br>Status<br>DecodedN      | 3<br>OnLine   | -    |                               | ld<br>Status<br>DecodedN | 3<br>OnLine  | •                            | ld<br>Status<br>Decoded! | 3<br>OnLine  | - |
| Attribute #3            | •    | RawData                       | Byte[]-Array  |      |                               | RawData                  | Byte[]-Array |                              | RawData                  | Byte[]-Array |   |
| Attribute #3            | ŀ    | [0]                           | 0             |      |                               | [0]<br>[1]               | 0            |                              | [0]<br>[1]               | 0 140        |   |
| Attribute #3            |      | [2]                           | 0             |      |                               | [2]                      | 0            |                              | [2]                      | 0            |   |

Press the 'Forward Open' button.

Now you should see the cyclic data exchange.

The 'EthernetIP\_Example' plugIn will increment byte-1 inside the input window and copy byte-0 from the output window to byte-0 of the input window.

The 'EthernetIP-Explorer' is a little buggy and would not remember your selection.

The 'Explicit Message' function will not work correctly. So you could not read/write the example classes 116/117.

#### 1.5. The ,GDS' File

SIEB & MEYER AG delivers an basic 'GDS'-file. The customer has to adapt it if new assembly and class instance has be added.

|                       | Erstelldatum<br>13.03.2019  | Letzte Änderung<br>13.03.19 | Erstellt von<br>HP | Reversion<br>V1.1 |
|-----------------------|-----------------------------|-----------------------------|--------------------|-------------------|
|                       | Projekt: <b>PR_0002_2</b> 2 |                             |                    |                   |
| Kapitel : Ethernet/IP |                             |                             |                    |                   |